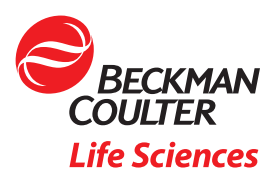

## 8

## Checkit<sup>®</sup> Go labware definition for your Biomek i-Series Automated Liquid Handler

At the heart of every Biomek Automated Liquid Handler is the Biomek software, which provides users with flexibility to adapt their manual liquid handling workflows to automation with ease. One of the key features in this adaptation is the ability to choose the labware and create the definition in the Utilities pallet for future use. No need to buy expansion packs or utilize only the labware predefined. In an effort to help provide additional instruction, and in collaboration with Next Advance, we are happy to provide a step-by-step guide for creating the Next Advance Checkit® Go labware definition for your Biomek i-Series Automated Liquid Handler.

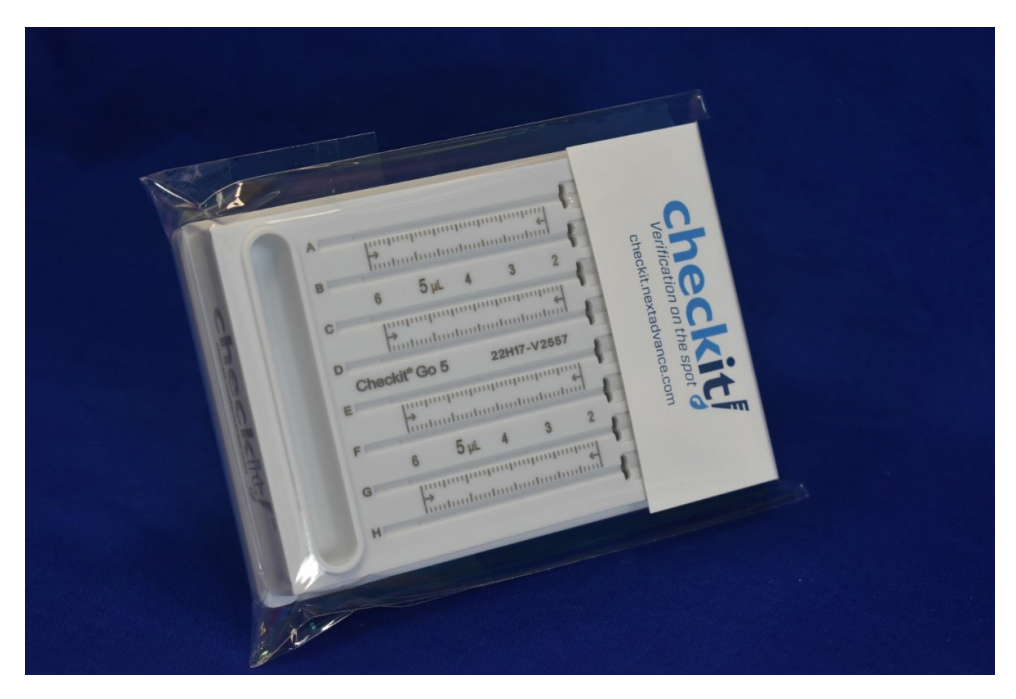

Definition details as written below are established for the following part numbers:

- Checkit® Go 5  $\mu L$  (model CK8V5) for 2.5 to 5  $\mu L$
- Checkit® Go 10  $\mu L$  (model CK8J10) for 5 to 10  $\mu L$
- Checkit® Go 20  $\mu L$  (model CK8K20) for 10 to 20  $\mu L$
- Checkit<sup>®</sup> Go 50 μL (model CK8C50) for 25 to 50 μL

This information is intended for users of Biomek 5 Software who have undergone the basic instrument and software training. If there are any questions when creating the labware definition, contact your local field application scientist or Beckman Coulter Life Sciences for further instruction. The definition below is built using the **706334-05-Checkit-Go-Cartridge-interface-Drawing** as provided on the Next Advance website. 1. Open the Biomek 5 Software; the icon should appear as below.

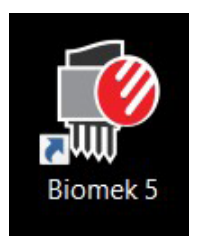

- 2. Select the Utilities pallet, then select the Labware Type Editor icon.
- 3. Upon selection a pop-up will open labeled Labware Types.
- 4. In that pop-up select New.

| 🗭 Biomek Software                                          |                                             |                                          |                               | - 🗆 × |
|------------------------------------------------------------|---------------------------------------------|------------------------------------------|-------------------------------|-------|
| 日 ● 品 ち さ ▶ 日 目                                            |                                             |                                          |                               |       |
| File Method Setup & Device Steps Liquid Handling Steps Dat | a Steps Control Steps Extra                 | Steps Integrations Pre                   | configured Steps Utilities    | 0     |
| Configuration<br>Tool Stup Editor Editor<br>Instrument     | Setting<br>Liquid<br>Late Editor<br>Project | e lip Type Well Pattern<br>Editor Editor | Log<br>Configuration<br>Other | ^     |
| Labware Types                                              | wenner                                      |                                          |                               |       |
| New Copy Delete Bename                                     | Edt Ext                                     |                                          |                               |       |
| Filter: <any> &lt;&lt; <any></any></any>                   | < Any>                                      | U                                        |                               |       |
| AB 0661 AB 0765 AB 0                                       | 0932 AB 1127                                | AB0932_StaticPe AB384WelRe               | actio                         |       |
| ABBOQ_TopeSate                                             | coAMP_C ABL_MicroAmp_O AQ                   | ient 12Col                               |                               |       |
| Aplent_364_Low P                                           | Leservoir Aglantificatervoir_wi             | bequa_Magnum_ AlpequaISm                 |                               |       |
|                                                            | n P96450V                                   | ase BoRad % I                            | J ,                           |       |
| Test_project Bornek (7 Not Recording                       |                                             |                                          |                               |       |

5. Select Reservoir as the Type and create a unique labware name.

| 🖗 Biomek Sof | tware    |          |           |                                                                                                    |                                                                                                    |                           |                        |                                           |                                              |                                                       |                                                                       |           | o × |
|--------------|----------|----------|-----------|----------------------------------------------------------------------------------------------------|----------------------------------------------------------------------------------------------------|---------------------------|------------------------|-------------------------------------------|----------------------------------------------|-------------------------------------------------------|-----------------------------------------------------------------------|-----------|-----|
|              | 5 e 🕨    | 1.10     |           |                                                                                                    |                                                                                                    |                           |                        |                                           |                                              |                                                       |                                                                       |           |     |
| File Me      | thod Set | up & Dev | vice Step | Liquid H                                                                                                    | landling Steps                                                                                                    | Data Steps                | Control Step           | s Extra Ste                               | eps Inte                                     | egrations                                             | Preconfigured Steps                                                   | Utilities |     |
| -            | C.       |          | •         | 8                                                                                                    | <b>-</b>                                                                                                    | 2                         | ¢¢                     | <.                                        | •                                            | ***                                                   | R                                                                     |           |     |
| Tool         | Setup    | Editor   | Editor    | Contents                                                                                                    | Browser                                                                                                    | Template Editor           | Type Editor<br>Project | Type Editor                               | Editor                                       | Editor                                                | Configuration<br>Other                                                |           | ~   |
|              |          |          |           | abware Type                                                                                                    | 5 66                                                                                                    | /15                       |                        |                                           |                                              |                                                       | _                                                                     |           |     |
|              |          |          |           | New Q                                                                                                    | py Delete                                                                                                    | Rename Edit               | Egit                   |                                           |                                              |                                                       |                                                                       |           |     |
|              |          |          |           | Filter: <any:< td=""><td>• ~ <ar< td=""><td>y&gt;</td><td><any;< p=""></any;<></td><td>&gt;</td><td><ul> <li>Enter</li> </ul></td><td>er Keyword</td><td></td><td></td><td></td></ar<></td></any:<> | • ~ <ar< td=""><td>y&gt;</td><td><any;< p=""></any;<></td><td>&gt;</td><td><ul> <li>Enter</li> </ul></td><td>er Keyword</td><td></td><td></td><td></td></ar<>                                                                                                    | y>                        | <any;< p=""></any;<>   | >                                         | <ul> <li>Enter</li> </ul>                    | er Keyword                                            |                                                                       |           |     |
|              |          |          |           | AB 0661                                                                                                    | AB 0765                                                                                                    | AB 0932                   | AB 1122                | AB0932                                    | _StaticPel A                                 | 8384WelReactio                                        | ^                                                                     |           |     |
|              |          |          |           | AB800_TapeStat                                                                                                    | ABI_MicroAm                                                                                                    | New Labware<br>Type: Rese | rvoir                  | ×                                         |                                              | mt_12Col_Lov                                          |                                                                       |           |     |
|              |          |          |           | Aglent_384_Low                                                                                                    | p Aglient_univer                                                                                                    | Name: Labwa               | are2<br>Cance          | H 203_                                    | Magnum_ A                                    | paqua15mRack                                          |                                                                       |           |     |
|              |          |          |           | Alaila                                                                                                    |                                                                                                    | Axygen P964               | SOV Axygen P94         | 6450VI Base Bio                           | Rad 96 I                                     |                                                       |                                                                       | _         |     |
|              |          |          |           |                                                                                                    | A DESCRIPTION OF A DESCRIPTION OF A |                           |                        | TR1 TL1<br>TL2<br>TL3<br>P1 TL4<br>P2 TL5 | P3 P8<br>P4 P9<br>P5 P10<br>P6 P11<br>P7 P12 | P13 P17<br>P14 P18<br>P15 P19<br>Orbit P20<br>P16 P21 | P22 P27 TR2<br>P23 P28<br>P24 P29 P32<br>P25 P30 Pelt1<br>P26 P31 P33 |           |     |

6. Use the values stored below under Basic information tab:

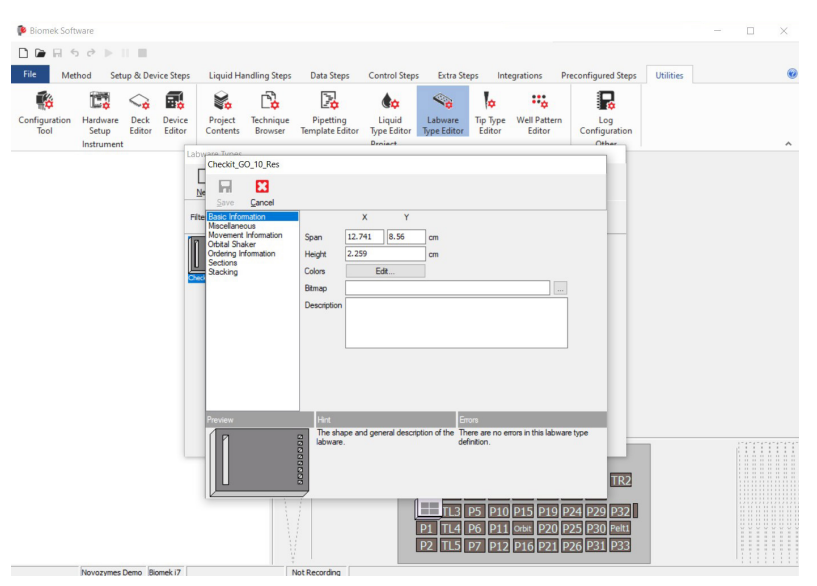

7. Use the values stored below under Miscellaneous tab:

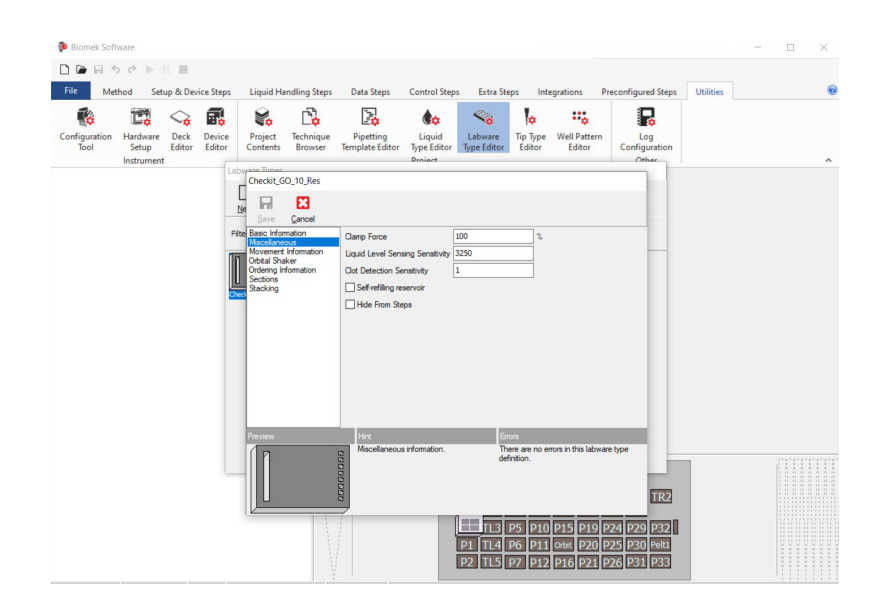

8. Use the values stored below under Movement Information tab:

| Checkit_GO_10_Res                                                                                                    |                                                                                                    |                                                                 |                                           |                                                                   |                                        |
|----------------------------------------------------------------------------------------------------|----------------------------------------------------------------------------------------------------|-----------------------------------------------------------------|-------------------------------------------|-------------------------------------------------------------------|----------------------------------------|
| Save Cancel                                                                                                    |                                                                                                    |                                                                 |                                           |                                                                   |                                        |
| Basic Information<br>Miscellaneous<br>Movement Information<br>Orbital Shaker<br>Ordering Information<br>Sections<br>Stacking | Gripper Offset<br>Gripper Squeeze<br>Gripper Unsqueeze<br>Speed Limit<br>Use the gripper s<br>When moving to/from | X<br>0<br>7.897<br>9.706<br>100<br>ensor, when<br>a static Pelt | Y<br>0<br>available, to<br>tier, use a gr | Z<br>-0.2<br>cm<br>cm<br>%<br>ensure the later<br>ripper Z offset | cm<br>oware was gripped.<br>of 12.5 cm |
|                                                                                                    | Hint<br>Describes how the<br>picked up and mo                                                                     | e labware sho<br>ved.                                           | uld be Ti<br>de                           | errors<br>here are no err<br>efinition.                           | ors in this labware type               |

9. Use the values stored below under Orbital Shaker tab:

| Checkit_GO_10_Res                                                                                                    |                                                                                                    |                                                      |
|----------------------------------------------------------------------------------------------------|----------------------------------------------------------------------------------------------------|------------------------------------------------------|
| Save Cancel                                                                                                    |                                                                                                    |                                                      |
| Basic Information<br>Miscellaneous<br>Movement Information<br>Orbital Shaker<br>Ordering Information<br>Sections<br>Stacking | laximum Speed: 1800 🕞 RPM [0-1800                                                                                  | 0                                                    |
| Preview                                                                                                    | Hint                                                                                                    | Errors                                               |
|                                                                                                    | Describes how the Orbital Shaker ALP<br>should interact with the labware, and<br>what the maximum speed should be. | There are no errors in this labware type definition. |

10. Use the values stored below under Ordering Information tab to indicate the Manufacturer and the Part Number:

| Checkit_GO_10_Res                                                                                                    |                             |                  |                                                      |      |
|----------------------------------------------------------------------------------------------------|-----------------------------|------------------|------------------------------------------------------|------|
| Save Cancel                                                                                                    |                             |                  |                                                      |      |
| Basic Information<br>Miscellaneous<br>Movement Information<br>Orbital Shaker<br>Ordering Information<br>Sections<br>Stacking | Manufacturer<br>Part Number | NextAdvance      |                                                      |      |
| Preview                                                                                                    | Hint                        |                  | Errors                                               |      |
|                                                                                                    | Specifies t                 | he manufacturer. | There are no errors in this labware t<br>definition. | type |

11. Open Edit Profile: Select the first icon and complete the information as listed in the table below. Repeat for each of the nine regions of the plate.

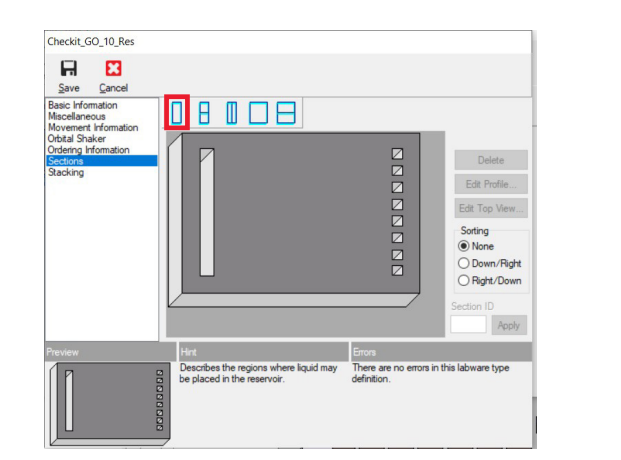

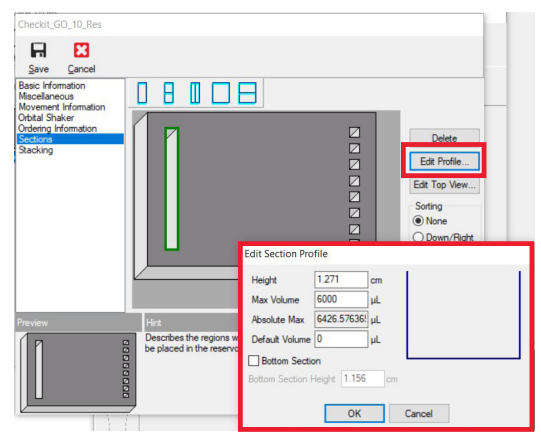

| Region           | Height | Max Volume | Absolute Max | Default Volume | <b>Bottom Section</b> | Bottom Section Height |
|------------------|--------|------------|--------------|----------------|-----------------------|-----------------------|
| Reservoir Trough | 1.271  | 6000       | Calculated   | 0              | Unchecked             | Greyed out            |
| Dispense Well 1  | 1.13   | 50         | Calculated   | 0              | Checked               | 0.4                   |
| Dispense Well 2  | 1.13   | 50         | Calculated   | 0              | Checked               | 0.4                   |
| Dispense Well 3  | 1.13   | 50         | Calculated   | 0              | Checked               | 0.4                   |
| Dispense Well 4  | 1.13   | 50         | Calculated   | 0              | Checked               | 0.4                   |
| Dispense Well 5  | 1.13   | 50         | Calculated   | 0              | Checked               | 0.4                   |
| Dispense Well 6  | 1.13   | 50         | Calculated   | 0              | Checked               | 0.4                   |
| Dispense Well 7  | 1.13   | 50         | Calculated   | 0              | Checked               | 0.4                   |
| Dispense Well 8  | 1.13   | 50         | Calculated   | 0              | Checked               | 0.4                   |

12. Open Edit Top View: Complete the information as previously stated for Edit Profile using the table below.

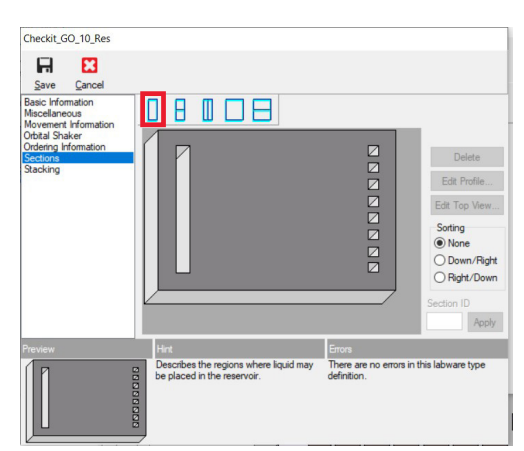

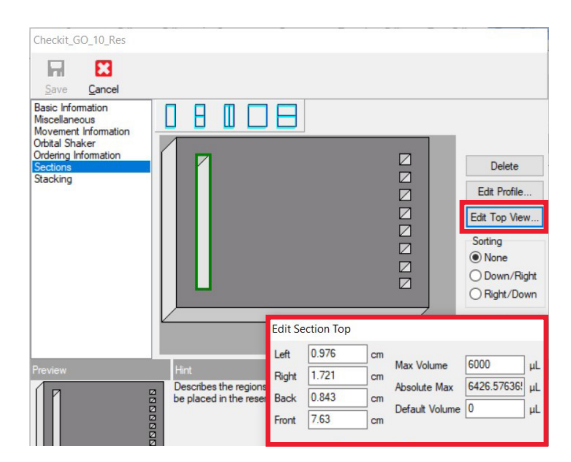

| Region           | Left  | Right  | Back  | Front | Max Volume | Absolute Max | Default Volume |
|------------------|-------|--------|-------|-------|------------|--------------|----------------|
| Reservoir Trough | 0.976 | 1.721  | 0.843 | 7.63  | 6000       | Calculated   | 0              |
| Dispense Well 1  | 11.26 | 11.781 | 0.833 | 1.364 | 50         | Calculated   | 0              |
| Dispense Well 2  | 11.26 | 11.781 | 1.739 | 2.27  | 50         | Calculated   | 0              |
| Dispense Well 3  | 11.26 | 11.781 | 2.642 | 3.173 | 50         | Calculated   | 0              |
| Dispense Well 4  | 11.26 | 11.781 | 3.55  | 4.081 | 50         | Calculated   | 0              |
| Dispense Well 5  | 11.26 | 11.781 | 4.434 | 4.965 | 50         | Calculated   | 0              |
| Dispense Well 6  | 11.26 | 11.781 | 5.343 | 5.874 | 50         | Calculated   | 0              |
| Dispense Well 7  | 11.26 | 11.781 | 6.251 | 6.782 | 50         | Calculated   | 0              |
| Dispense Well 8  | 11.26 | 11.781 | 7.076 | 7.607 | 50         | Calculated   | 0              |

- 13. Save the changes you have made to the new labware you created.
- 14. Validate the labware definition on your instrument.

All Checkit<sup>\*</sup> products and the Checkit<sup>\*</sup> trademark are the exclusive property of Next Advance, Inc. and all ownership and intellectual property rights associated with such products and that registered trademark belong to Next Advance.

The application illustrated is for demonstration only and is not validated by Beckman Coulter. Beckman Coulter makes no warranties of any kind whatsoever express or implied, with respect to this protocol, including but not limited to warranties of fitness for a particular purpose or merchantability or that the protocol is non-infringing. All warranties are expressly disclaimed. Your use of the method is solely at your own risk, without recourse to Beckman Coulter. Not intended or validated for use in the diagnosis of disease or other conditions.

©2023 Beckman Coulter, Inc. All rights reserved. Beckman Coulter, the stylized logo, and Beckman Coulter product and service marks mentioned herein are trademarks or registered trademarks of Beckman Coulter, Inc. in the United States and other countries. All other trademarks are the property of their respective owners.

For Beckman Coulter's worldwide office locations and phone numbers, please visit Contact Us at beckman.com 2022-AMER-EN-100661-v1

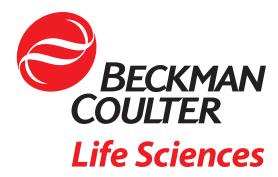